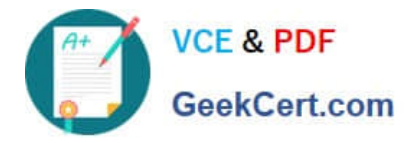

# NCM-MCI-6.5<sup>Q&As</sup>

Nutanix Certified Master - Multicloud Infrastructure (NCM-MCI)v6.5

## Pass NCM-MCI-6.5 Exam with 100% Guarantee

Free Download Real Questions & Answers **PDF** and **VCE** file from:

https://www.geekcert.com/ncm-mci-6-5.html

100% Passing Guarantee 100% Money Back Assurance

Following Questions and Answers are all new published by Official Exam Center

Instant Download After Purchase

100% Money Back Guarantee

- 😳 365 Days Free Update
- 800,000+ Satisfied Customers

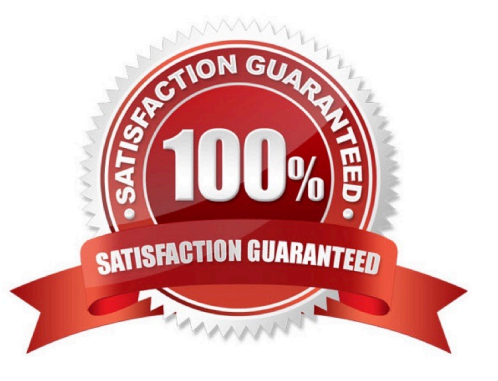

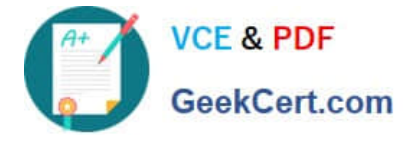

#### **QUESTION 1**

CORRECT TEXT Task 14 The application team has requested several mission-critical VMs to be configured for disaster recovery. The remote site (when added) will not be managed by Prism Central. As such, this solution should be built using the Web Console.

Disaster Recovery requirements per VM: Mkt01 RPO: 2 hours Retention: 5 snapshots Fin01 RPO: 15 minutes Retention: 7 days Dev01 RPO: 1 day Retention: 2 snapshots Configure a DR solution that meets the stated requirements. Any objects created in this item must start with the name of the VM being protected. Note: the remote site will be added later

A. Answer: See the for step by step solution.

Correct Answer: A

To configure a DR solution that meets the stated requirements, you can follow these steps:

Log in to the Web Console of the source cluster where the VMs are running. Click on Protection Domains on the left menu and click on Create Protection Domain. Enter a name for the protection domain, such as PD\_Mkt01, and a description

if required.

Click Next.

Select Mkt01 from the list of VMs and click Next. Select Schedule Based from the drop-down menu and enter 2 hours as the interval. Click Next.

Select Remote Site from the drop-down menu and choose the remote site where you want to replicate the VM. Click Next.

Enter 5 as the number of snapshots to retain on both local and remote sites. Click Next. Review the protection domain details and click Finish. Repeat the same steps for Fin01 and Dev01, using PD\_Fin01 and PD\_Dev01 as the protection

domain names, and adjusting the interval and retention values according to the requirements.

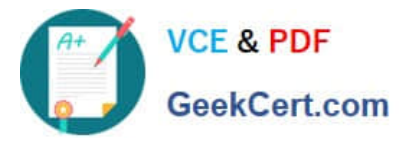

| Hupppyleas Sum                                                                                                    | Home                                                                                                    | Control                                                                                                    |                                                      |
|----------------------------------------------------------------------------------------------------|----------------------------------------------------------------------------------------------------|----------------------------------------------------------------------------------------------------|------------------------------------------------------|
| rypervisor Sum                                                                                                    | Health                                                                                                    | Contral                                                                                                    |                                                      |
| AHV                                                                                                    |                                                                                                    | Connecte                                                                                                    |                                                      |
| VERSION NU<br>20201105.30                                                                                                    | Storage                                                                                                    | 0.12.91                                                                                                    |                                                      |
|                                                                                                    | Network                                                                                                    |                                                                                                    |                                                      |
| Storage Summa                                                                                                    | Hardware                                                                                                    | <b>O</b> 1                                                                                                    |                                                      |
| 1.15 TIB Total Capa                                                                                                    | File Server                                                                                                    | v                                                                                                    |                                                      |
|                                                                                                    | Data Protectic                                                                                                    | on and a second second s |                                                      |
|                                                                                                    | Analysis                                                                                                    |                                                                                                    |                                                      |
| M Cummani                                                                                                    | Tacks                                                                                                    |                                                                                                    |                                                      |
| VM Summary                                                                                                    | LCM                                                                                                    |                                                                                                    |                                                      |
| 40                                                                                                    | Settings                                                                                                    | ty E                                                                                                    |                                                      |
| VM(S)                                                                                                    |                                                                                                    | Suspend                                                                                                    |                                                      |
|                                                                                                    | լող                                                                                                    |                                                                                                    |                                                      |
| A protection<br>disaster reco<br>numeric char<br>would like to<br>Virtual Machi                                                    | domain is a g<br>very purpose<br>acters only) fo<br>create. You w<br>nes to it, and                                                                   | rouping of Virtual Machines fo<br>s. Enter a name (using alpha<br>or the protection domain you<br>ill then be guided into assigni<br>scheduling it.                                                                                                    | ng                                                   |
| A protection<br>disaster reco<br>numeric char<br>would like to<br>Virtual Machi<br>Name                                            | domain is a g<br>very purpose<br>acters only) fr<br>create. You w<br>nes to it, and                                                                   | rouping of Virtual Machines fo<br>s. Enter a name (using alpha<br>or the protection domain you<br>ill then be guided into assigni<br>scheduling it.                                                                                                    | ng                                                   |
| A protection<br>disaster reco<br>numeric char<br>would like to<br>Virtual Machi<br>Name<br>Mkt01-PD                                | domain is a g<br>very purpose<br>acters only) fo<br>create. You w<br>nes to it, and                                                                   | rouping of Virtual Machines fo<br>s. Enter a name (using alpha<br>or the protection domain you<br>vill then be guided into assigni<br>scheduling it.                                                                                                    | or<br>Ing                                            |
| A protection<br>disaster reco<br>numeric char<br>would like to<br>Virtual Machi<br>Name<br>Mkt01-PD                                | domain is a g<br>very purpose<br>acters only) f<br>create. You w<br>nes to it, and                                                                    | rouping of Virtual Machines fo<br>s. Enter a name (using alpha<br>or the protection domain you<br>vill then be guided into assigni<br>scheduling it.                                                                                                    | or<br>ing<br>Protection Domain                       |
| A protection<br>disaster reco<br>numeric char<br>would like to<br>Virtual Machi<br>Name<br>Mkt01-PD                                | domain is a g<br>very purpose<br>acters only) for<br>create. You w<br>nes to it, and                                                                  | rouping of Virtual Machines fo<br>s. Enter a name (using alpha<br>or the protection domain you<br>vill then be guided into assigni<br>scheduling it.                                                                                                    | or<br>ng<br>Protection Domain                        |
| A protection<br>disaster reco<br>numeric char<br>would like to<br>Virtual Machi<br>Name<br>Mkt01-PD                                | domain is a g<br>very purpose<br>acters only of w<br>create. You w<br>nes to it, and<br>Entities<br>of Entities (                                     | rouping of Virtual Machines fo<br>s. Enter a name (using alpha<br>or the protection domain you<br>fill then be guided into assigni<br>scheduling it.                                                                                                    | or<br>ing<br>Protection Domain<br>Protecte           |
| A protection<br>disaster reco<br>numeric char<br>would like to<br>Virtual Machi<br>Name<br>Mkt01-PD                                | domain is a g<br>very purpose<br>acters only for<br>create. You w<br>nes to it, and<br>Entities                                                       | rouping of Virtual Machines fo<br>s. Enter a name (using alpha<br>or the protection domain you<br>ill then be guided into assigni<br>scheduling it.<br>Schedule                                                                                                    | or<br>ng<br>Protection Domain<br>Protecte<br>Search  |
| A protection<br>disaster reco<br>numeric char<br>would like to<br>Virtual Machi<br>Name<br>Mkt01-PD<br>Name<br>Unprotecte<br>Mkt01 | domain is a g<br>very purpose<br>acters only for<br>create. You w<br>nes to it, and<br>Entities                                                       | rouping of Virtual Machines fo<br>s. Enter a name (using alpha<br>or the protection domain you<br>vill then be guided into assigni<br>scheduling It.                                                                                                    | rr<br>ng<br>Protection Domain<br>Protecte<br>Search  |
| A protection<br>disaster reco<br>numeric char<br>would like to<br>Virtual Machi<br>Name<br>Mkt01-PD<br>Name<br>Unprotecte<br>Mkt01 | domain is a g<br>very purpose<br>acters only for<br>create. You w<br>nes to it, and<br>Entities<br>d Entities (                                       | rouping of Virtual Machines fo<br>s. Enter a name (using alpha<br>or the protection domain you<br>ill then be guided into assigni<br>scheduling it.<br>Schedule<br>49) ?                                                                                                    | Protection Domain Protecte Search                    |
| A protection<br>disaster reco<br>numeric char<br>would like to<br>Virtual Machi<br>Name<br>Mkt01-PD<br>Name<br>Unprotecte<br>Mkt01 | domain is a g<br>very purpose<br>acters only for<br>create. You w<br>nes to it, and<br>Entities<br>d Entities (<br>lated entities, ?                  | rouping of Virtual Machines fo<br>s. Enter a name (using alpha<br>or the protection domain you<br>ill then be guided into assigni<br>scheduling it.<br>Schedule<br>49) ?                                                                                                    | Protection Domain Protecte Search                    |
| A protection of disaster reconumeric char would like to Virtual Machi Name Mkt01-PD Name I Unprotecte Mkt01                        | domain is a g<br>very purpose<br>acters only for<br>create. You w<br>nes to it, and<br>Entities<br>d Entities (e<br>lated entities. ?<br>Entities (i) | rouping of Virtual Machines fo<br>s. Enter a name (using alpha<br>or the protection domain you<br>vill then be guided into assigni<br>scheduling it.                                                                                                    | r<br>ng<br>Protection Domain<br>Protecte<br>Search   |
| A protection<br>disaster reco<br>numeric char<br>vould like to<br>Virtual Machi<br>Name<br>Mkt01-PD<br>Name<br>Unprotecte<br>Mkt01 | domain is a g<br>very purpose<br>acters only for<br>create. You w<br>nes to it, and<br>Entities<br>d Entities (<br>lated entities (<br>Entities ()    | rouping of Virtual Machines fo<br>s. Enter a name (using alpha<br>or the protection domain you<br>ill then be guided into assigni<br>scheduling it.                                                                                                    | or<br>Ing<br>Protection Domain<br>Protecte<br>Search |

| ( | A+ | VCE & PDF    |
|---|----|--------------|
|   | •  | GeekCert.com |

| earch:                                                               | by CG Name                                                                                                    |                                                                                                    |                        |                                                             |                                                |                           |
|----------------------------------------------------------------------|----------------------------------------------------------------------------------------------------|----------------------------------------------------------------------------------------------------|------------------------|-------------------------------------------------------------|------------------------------------------------|---------------------------|
| 1                                                                    | a Fasta Nama                                                                                                    |                                                                                                    |                        |                                                             |                                                |                           |
| )                                                                    | <ul> <li>Entity Name</li> </ul>                                                                                                    | CG                                                                                                    |                        |                                                             |                                                |                           |
| Ĩ                                                                    | Mkt01                                                                                                    | Mkt01                                                                                                    |                        |                                                             |                                                |                           |
|                                                                      |                                                                                                    | - 11                                                                                                    |                        |                                                             |                                                |                           |
|                                                                      |                                                                                                    | - 11                                                                                                    |                        |                                                             |                                                |                           |
|                                                                      | Unpr                                                                                                    | votect Selected Entities                                                                                                    |                        |                                                             |                                                |                           |
|                                                                      |                                                                                                    |                                                                                                    |                        |                                                             |                                                |                           |
|                                                                      |                                                                                                    | -<br>-                                                                                                    |                        |                                                             |                                                |                           |
|                                                                      |                                                                                                    | 43                                                                                                    |                        |                                                             |                                                |                           |
| ſ                                                                    | New Cebedul                                                                                                    |                                                                                                    |                        |                                                             |                                                |                           |
| L                                                                    | New Schedul                                                                                                    | e                                                                                                    |                        |                                                             |                                                |                           |
|                                                                      |                                                                                                    |                                                                                                    |                        |                                                             |                                                |                           |
|                                                                      |                                                                                                    |                                                                                                    |                        |                                                             |                                                |                           |
|                                                                      |                                                                                                    |                                                                                                    | Protect                | tion Domain                                                 |                                                | ? >                       |
|                                                                      |                                                                                                    |                                                                                                    | Protect                | tion Domain                                                 |                                                | ? >                       |
| me                                                                   | Entities Sc                                                                                                    | hedule                                                                                                    | Protect                | tion Domain                                                 |                                                | ? X                       |
| me                                                                   | Entities Sc<br>re your local sche                                                                                                    | edule                                                                                                    | Protect                | tion Domain<br>Retention policy                             |                                                | ; ×                       |
| ne<br>nfigu<br>Rep                                                   | Entities Sc<br>are your local sche<br>peat every                                                                                                    | edule                                                                                                    | Protect                | Retention policy                                            | keep the last 1                                | snapshots                 |
| ne<br>Ifigu<br>Rep<br>Rep                                            | Entities Sc<br>are your local sche<br>beat every                                                                                                    | edule<br>minute(s) ?<br>hour(s) ?                                                                                                    | Protect                | tion Domain<br>Retention policy<br>Cocal<br>Remote sites ha | keep the last 1<br>ave not been defined for th | snapshots<br>nis cluster. |
| ne<br>Rep<br>Rep                                                     | Entities Sc<br>are your local sche<br>peat every<br>peat every<br>peat every                                                                                                    | minute(s) ?<br>hour(s) ?<br>day(s) ?                                                                                                    | Protect                | tion Domain<br>Retention policy<br>Cocal<br>Remote sites ha | keep the last 1<br>ave not been defined for th | snapshots<br>nis cluster. |
| ne<br>Rep<br>Rep<br>Rep                                              | Entities Sc<br>are your local sche<br>peat every<br>peat every<br>peat every<br>peat every                                                                                                    | minute(s) ?<br>hour(s) ?<br>day(s) ?                                                                                                    | Protect                | tion Domain<br>Retention policy                             | keep the last 1<br>ave not been defined for th | snapshots<br>nis cluster. |
| me<br>Rep<br>Rep<br>Rep<br>S (                                       | Entities Sc<br>are your local sche<br>peat every<br>peat every<br>peat every<br>peat weekly<br>D M O T O W 0                                                                                                    | hedule<br>minute(s) ?<br>hour(s) ?<br>day(s) ?                                                                                                 | Protect                | tion Domain<br>Retention policy<br>Cocal<br>Remote sites hi | keep the last 1<br>ave not been defined for th | snapshots<br>nis cluster. |
| me<br>nfigu<br>Rep<br>Rep<br>Rep<br>Rep<br>Rep<br>Rep                | Entities Sc<br>are your local sche<br>peat every<br>peat every<br>peat every<br>peat weekly<br>D M O T O W O<br>peat monthly                                                                                             | edule<br>minute(s) ?<br>hour(s) ?<br>day(s) ?                                                                                                  | Protect                | Retention policy                                            | keep the last 1<br>ave not been defined for th | ? ×                       |
| me<br>nfigu<br>Rep<br>Rep<br>Rep<br>Rep<br>Rep<br>Rep<br>Rep         | Entities Sc<br>are your local sche<br>peat every<br>peat every<br>peat every<br>peat weekly<br>D M O T O W C<br>peat monthly<br>f month:, 1,1                                                                            | hedule<br>minute(s) ?<br>hour(s) ?<br>day(s) ?<br>T C F C S                                                                                    | Protect                | Retention policy                                            | keep the last 1<br>ave not been defined for th | snapshots<br>nis cluster. |
| me<br>nfigu<br>Rep<br>Rep<br>Rep<br>Rep<br>Rep<br>Rep<br>Rep<br>Stat | Entities Sc<br>are your local sche<br>peat every<br>peat every<br>peat every<br>peat weekly<br>D M D T D W 0<br>peat monthly<br>f month: e.g., 1,1<br>rt on 10/16/2022                                                   | thedule         minute(s) ?         hour(s) ?         day(s) ?         T O F O S         10,20         at 1:31 PM                              | Protect<br>?<br>©      | Retention policy                                            | keep the last 1<br>ave not been defined for th | 3 ×                       |
| ne<br>nfigu<br>Rep<br>Rep<br>S (<br>Rep<br>S (<br>Star<br>Enc        | Entities Sc<br>are your local scher<br>peat every<br>peat every<br>peat every<br>peat every<br>peat weekly<br>D M O T O W O<br>peat monthly<br>f month: e.g., 1,1<br>rt on10/16/2022<br>l on                             | thedule         minute(s) ?         hour(s) ?         day(s) ?         T C F C S         10,20         2       mat         1:31 PM         mat | Protect<br>?<br>©      | tion Domain  Retention policy  Cocal  Remote sites ha       | keep the last 1<br>ave not been defined for th | ? ×                       |
| ne<br>figu<br>Rep<br>Rep<br>S (<br>Rep<br>S (<br>Star<br>Enc         | Entities Sc<br>are your local sche<br>peat every<br>peat every<br>peat every<br>peat every<br>peat weekly<br>D M O T O W O<br>peat monthly<br>f month: e.g., 1,1<br>rt on 10/16/2022<br>I on<br>the application contents | thedule   minute(s) ?   hour(s) ?   day(s) ?   T C F C S   10,20   at   1:31 PM   at                                                           | Protect<br>?<br>O<br>O | tion Domain  Retention policy  Cocal  Remote sites ha       | keep the last 1<br>ave not been defined for th | ? ×                       |

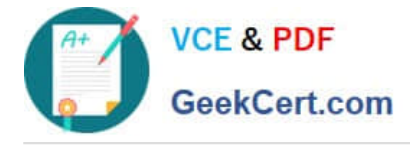

#### **QUESTION 2**

CORRECT TEXT

Task 2

An administrator needs to configure storage for a Citrix-based Virtual Desktop infrastructure.

Two VDI pools will be created

Non-persistent pool names MCS\_Pool for tasks users using MCS Microsoft Windows 10 virtual Delivery Agents (VDAs)

Persistent pool named Persist\_Pool with full-clone Microsoft Windows 10 VDAs for power users

20 GiB capacity must be guaranteed at the storage container level for all power user VDAs

The power user container should not be able to use more than 100 GiB

Storage capacity should be optimized for each desktop pool.

Configure the storage to meet these requirements. Any new object created should include the name of the pool(s) (MCS and/or Persist) that will use the object.

Do not include the pool name if the object will not be used by that pool.

Any additional licenses required by the solution will be added later.

A. Answer: See the for step by step solution.

Correct Answer: A

To configure the storage for the Citrix-based VDI, you can follow these steps:

Log in to Prism Central using the credentials provided. Go to Storage > Storage Pools and click on Create Storage Pool. Enter a name for the new storage pool, such as VDI\_Storage\_Pool, and select the disks to include in the pool. You can

choose any combination of SSDs and HDDs, but for optimal performance, you may prefer to use more SSDs than HDDs.

Click Save to create the storage pool.

Go to Storage > Containers and click on Create Container. Enter a name for the new container for the non-persistent pool, such as MCS\_Pool\_Container, and select the storage pool that you just created, VDI\_Storage\_Pool, as the source.

Under Advanced Settings, enable Deduplication and Compression to reduce the storage footprint of the non-persistent desktops. You can also enable Erasure Coding if you have enough nodes in your cluster and want to save more space.

These settings will help you optimize the storage capacity for the non-persistent pool.

Click Save to create the container.

Go to Storage > Containers and click on Create Container again. Enter a name for the new container for the persistent pool, such as Persist\_Pool\_Container, and select the same storage pool, VDI\_Storage\_Pool, as the source.

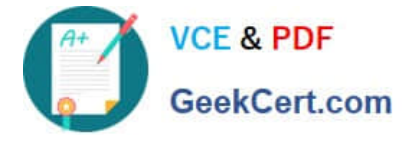

Under Advanced Settings, enable Capacity Reservation and enter 20 GiB as the reserved capacity. This will guarantee that 20 GiB of space is always available for the persistent desktops. You can also enter 100 GiB as the advertised

capacity to limit the maximum space that this container can use. These settings will help you control the storage allocation for the persistent pool.

Click Save to create the container.

Go to Storage > Datastores and click on Create Datastore. Enter a name for the new datastore for the non-persistent pool, such as MCS\_Pool\_Datastore, and select NFS as the datastore type. Select the container that you just created,

MCS\_Pool\_Container, as the source.

Click Save to create the datastore.

Go to Storage > Datastores and click on Create Datastore again. Enter a name for the new datastore for the persistent pool, such as Persist\_Pool\_Datastore, and select NFS as the datastore type. Select the container that you just created,

Persist\_Pool\_Container, as the source.

Click Save to create the datastore.

The datastores will be automatically mounted on all nodes in the cluster. You can verify this by going to Storage > Datastores and clicking on each datastore. You should see all nodes listed under Hosts.

You can now use Citrix Studio to create your VDI pools using MCS or full clones on these datastores. For more information on how to use Citrix Studio with Nutanix Acropolis, seeCitrix Virtual Apps and Desktops on NutanixorNutanix

virtualization environments.

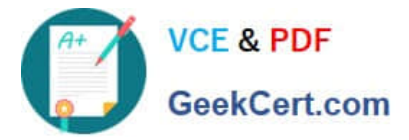

| Create Storage                                                                                | e Container ?                      | 2 |
|-----------------------------------------------------------------------------------------------|------------------------------------|---|
| ime                                                                                           |                                    |   |
| ST_MCS_Pool                                                                                   |                                    |   |
| prage Pool                                                                                    |                                    |   |
| Storage_Pool                                                                                  |                                    |   |
| ax Capacity                                                                                   |                                    |   |
| .26 TIB (Physical) Based on storage                                                           | pool free unreserved capacity      |   |
| vanced Settings                                                                               |                                    |   |
| Replication Factor ③                                                                          |                                    |   |
|                                                                                               |                                    |   |
| Reserved Capacity                                                                             |                                    |   |
| 20                                                                                            | GiB                                |   |
| Advertised Capacity                                                                           |                                    |   |
| Total GIB                                                                                     | GiB                                |   |
| Perform post-process compression of<br>compression, set the delay to 0.<br>Delay (in minutes) | of all persistent data. For inline |   |
| 0                                                                                             |                                    |   |
| Deduplication                                                                                 |                                    |   |
| Cache                                                                                         |                                    |   |
| Perform inline deduplication of re<br>performance.                                            | ead caches to optimize             |   |
|                                                                                               |                                    |   |
| Perform post-process dedupli                                                                  | ication of persistent data.        |   |
| Erasure Coding 🕥                                                                              |                                    |   |
| Enable                                                                                        |                                    |   |
| Erasure coding enables capacity<br>drives and hard disk drives.                               | savings across solid-state         |   |
| Filesystem Whitelists                                                                         |                                    |   |
|                                                                                               |                                    |   |
| Enter-communication antrior                                                                   |                                    |   |

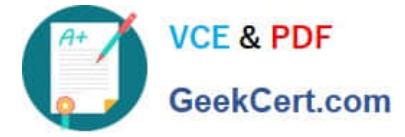

| Name                                                                                                    |                                                                                                    |   |
|----------------------------------------------------------------------------------------------------|----------------------------------------------------------------------------------------------------|---|
| ST_Persist_Pool                                                                                                    |                                                                                                    |   |
| Storage Pool                                                                                                    |                                                                                                    |   |
| Storage_Pool                                                                                                    |                                                                                                    | ~ |
| Max Capacity<br>53.26 TiB (Physical) E                                                                                                    | Based on storage pool free unreserved capacity                                                                                                    |   |
| Advanced Settings                                                                                                    |                                                                                                    |   |
| Replication Factor                                                                                                    | 0                                                                                                    |   |
|                                                                                                    | ~                                                                                                    |   |
| Peserved Capacity                                                                                                    | 1                                                                                                    |   |
| Reserved Capacity                                                                                                    | Cip                                                                                                    | 1 |
| 0                                                                                                    | GID                                                                                                    |   |
| Advertised Capaci                                                                                                    | ity                                                                                                    |   |
| 100                                                                                                    | GiB                                                                                                    | 1 |
| Perform post-proce<br>compression, set t                                                                                                    | ess compression of all persistent data. For inline<br>he delay to 0.                                                                                      |   |
| Delay (in minutes)                                                                                                    |                                                                                                    |   |
| Delay (in minutes)                                                                                                    |                                                                                                    | ] |
| Delay (in minutes) 0 Deduplication 2 Cache                                                                                                    |                                                                                                    |   |
| Delay (in minutes)     0     Deduplication     Image: Cache Perform inline of performance.                                                                                                    | deduplication of read caches to optimize                                                                                                    |   |
| Delay (in minutes)          0         Deduplication         Image: Cache Perform inline of performance.         Image: Capacity                                                                                                    | deduplication of read caches to optimize                                                                                                    | ] |
| Delay (in minutes)          0         Deduplication         Image: Cache Perform inline of performance.         Image: Capacity Perform post                                                                                                    | deduplication of read caches to optimize                                                                                                    | ) |
| Delay (in minutes)          0         Deduplication         Image: Cache and the second second s | deduplication of read caches to optimize<br>st-process deduplication of persistent data.                                                                  | ] |
| Delay (in minutes)          0         Deduplication         Image: Cache and the second second s | deduplication of read caches to optimize<br>st-process deduplication of persistent data.                                                                  | ) |
| Delay (in minutes)          0         Deduplication         Image: Cache perform inline of performance.         Image: Capacity perform poss         Erasure Coding (*)         Enable Erasure coding drives and hard                                                                                                    | deduplication of read caches to optimize<br>st-process deduplication of persistent data.                                                                  | ) |
| Delay (in minutes)          0         0         Deduplication         Image: Cache         Perform inline or performance.         Image: Capacity         Perform poss         Erasure Coding (*)         Enable         Erasure coding drives and hard         Filesystem Whitelits                                                                                                    | deduplication of read caches to optimize<br>st-process deduplication of persistent data.<br>enables capacity savings across solid-state<br>d disk drives. | ) |

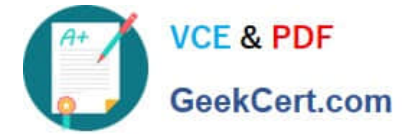

https://portal.nutanix.com/page/documents/solutions/details?targetId=BP-2079-Citrix- Virtual-Apps-and-Desktops:bp-nutanix-storage-configuration.html

#### **QUESTION 3**

CORRECT TEXT

Task 16

Running NCC on a cluster prior to an upgrade results in the following output

FAIL: CVM System Partition /home usage at 93% (greater than threshold, 90%) Identify the CVM with the issue, remove the fil causing the storage bloat, and check the health again by running the individual disk usage health check only on the problematic CVM do not run NCC health check

Note: Make sure only the individual health check is executed from the affected node

A. Answer: See the for step by step solution.

Correct Answer: A

To identify the CVM with the issue, remove the file causing the storage bloat, and check the health again, you can follow these steps:

Log in to Prism Central and click on Entities on the left menu. Select Virtual Machines from the drop-down menu and find the NCC health check output file from the list. You can use the date and time information to locate the file. The file name

should be something like ncc-output-YYYY-MM-DD-HH-MM-SS.log. Open the file and look for the line that says FAIL: CVM System Partition /home usage at 93% (greater than threshold, 90%). Note down the IP address of the CVM that has

this issue. It should be something like X.X.X.X.

Log in to the CVM using SSH or console with the username and password provided. Run the command du -sh /home/\* to see the disk usage of each file and directory under /home. Identify the file that is taking up most of the space. It could

be a log file, a backup file, or a temporary file. Make sure it is not a system file or a configuration file that is needed by the CVM.

Run the command rm -f /home/ to remove the file causing the storage bloat. Replace with the actual name of the file. Run the command ncc health\_checks hardware\_checks disk\_checks disk\_usage\_check -cvm\_list=X.X.X.X to check the health again by running the individual disk usage health check only on the problematic CVM. Replace X.X.X.X with the IP address of the CVM that you noted down earlier.

Verify that the output shows PASS: CVM System Partition /home usage at XX% (less than threshold, 90%). This means that the issue has been resolved.

#access to CVM IP by Putty

allssh df -h #look for the path /dev/sdb3 and select the IP of the CVM ssh CVM\_IP

ls

cd software\_downloads

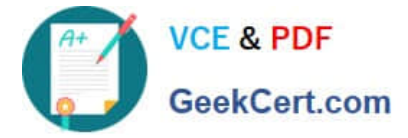

ls

cd nos

ls -l -h

rm files\_name

df -h

ncc health\_checks hardware\_checks disk\_checks disk\_usage\_check

#### **QUESTION 4**

CORRECT TEXT

Task 15

An administrator found a CentOS VM, Cent\_Down, on the cluster with a corrupted network stack. To correct the issue, the VM will need to be restored from a previous snapshot to become reachable on the network again.

VM credentials:

Username: root

Password: nutanix/4u

Restore the VM and ensure it is reachable on the network by pinging 172.31.0.1 from the VM.

Power off the VM before proceeding.

A. Answer: See the for step by step solution.

Correct Answer: A

To restore the VM and ensure it is reachable on the network, you can follow these steps:

Log in to the Web Console of the cluster where the VM is running. Click on Virtual Machines on the left menu and find Cent\_Down from the list. Click on the power icon to power off the VM.

Click on the snapshot icon next to the power icon to open the Snapshot Management window.

Select a snapshot from the list that was taken before the network stack was corrupted. You can use the date and time information to choose a suitable snapshot. Click on Restore VM and confirm the action in the dialog box. Wait for the

restore process to complete.

Click on the power icon again to power on the VM. Log in to the VM using SSH or console with the username and password provided. Run the command ping 172.31.0.1 to verify that the VM is reachable on the network. You should see a

reply from the destination IP address.

Go to VMS from the prism central gui

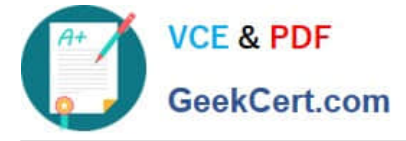

Select the VMand go to More -> Guest Shutdown

Go to Snapshots tab and revert to latest snapshot available power on vm and verify if ping is working

#### **QUESTION 5**

CORRECT TEXT

Task 11

An administrator has noticed that after a host failure, the SQL03 VM was not powered back on from another host within the cluster. The Other SQL VMs (SQL01, SQL02) have recovered properly in the past.

Resolve the issue and configure the environment to ensure any single host failure affects a minimal number os SQL VMs.

Note: Do not power on any VMs

A. Answer: See the for step by step solution.

Correct Answer: A

One possible reason why the SQL03 VM was not powered back on after a host failure is that the cluster was configured with the default (best effort) VM high availability mode, which does not guarantee the availability of VMs in case of

insufficient resources on the remaining hosts. To resolve this issue, I suggest changing the VM high availability mode to guarantee (reserved segments), which reserves some memory on each host for failover of VMs from a failed host. This

way, the SQL03 VM will have a higher chance of being restarted on another host in case of a host failure. To change the VM high availability mode to guarantee (reserved segments), you can follow these steps:

Log in to Prism Central and select the cluster where the SQL VMs are running. Click on the gear icon on the top right corner and select Cluster Settings. Under Cluster Services, click on Virtual Machine High Availability. Select Guarantee

(Reserved Segments) from the drop-down menu and click Save. To configure the environment to ensure any single host failure affects a minimal number of SQL VMs, I suggest using anti-affinity rules, which prevent VMs that belong to the

same group from running on the same host. This way, if one host fails, only one SQL VM will be affected and the other SQL VMs will continue running on different hosts. To create an anti-affinity rule for the SQL VMs, you can follow these

steps:

Log in to Prism Central and click on Entities on the left menu. Select Virtual Machines from the drop-down menu and click on Create Group. Enter a name for the group, such as SQL Group, and click Next. Select the SQL VMs (SQL01,

SQL02, SQL03) from the list and click Next. Select Anti-Affinity from the drop-down menu and click Next.

Review the group details and click Finish.

I hope this helps. How else can I help?

https://portal.nutanix.com/page/documents/details?targetId=AHV-Admin-Guide-v6\_5:ahv- affinity-policies-c.html

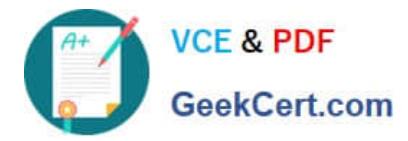

| Ξ   | Q VMs + Affinity Policies      | 슯                 |                   | A Prism    |             | <b>A B</b> | <b>○</b> 3 ? ✿ a       | dmin ~ |
|-----|--------------------------------|-------------------|-------------------|------------|-------------|------------|------------------------|--------|
| <   | VMs Summary List               | Policies - Alerts | Events Metrics -  |            |             |            | 47 Tota                | al VMs |
| Cre | eate Affinity Policy Actions v |                   |                   |            |             |            | 3 1-2 of 2             | 0      |
|     | Name                           | VMs F             | Hosts VM Complian | ice Status | Modified By | L          | ast Modified           |        |
| 0   | bugtestaffinity                | 2                 | 1 🛕 2 Non C       | Compliant  | admin       | ٨          | Nov 25, 2022, 07:49 PM |        |

### A screenshot of a computer

Description automatically generated with medium confidence

Latest NCM-MCI-6.5 Dumps NCM-MCI-6.5 Study Guide NCM-MCI-6.5 Braindumps